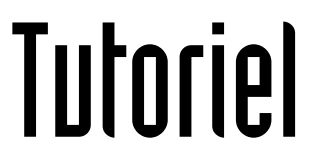

## REDIRIGER LES MAILS VERS UNE AUTRE ADRESSE

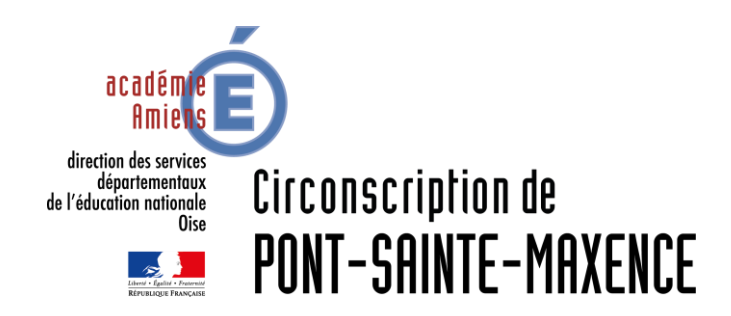

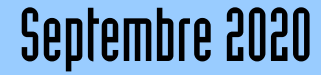

# SERVICE UTILISÉ

ONDE https://pia.ac-amiens.fr

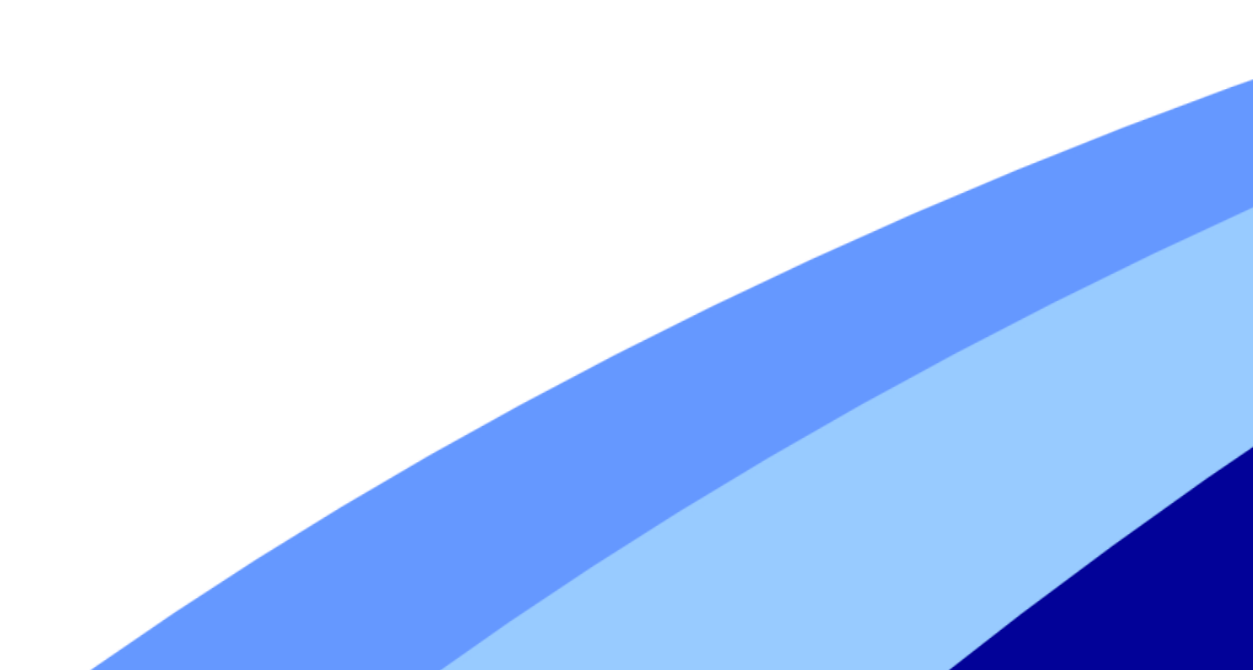

## **REDIRIGER LES MAILS**

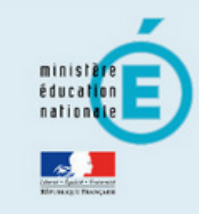

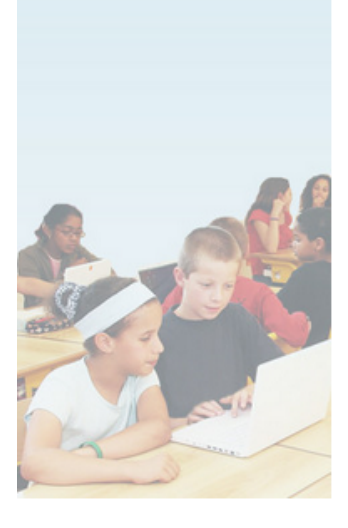

## accédez à vos applications

Connectez-vous avec l'identifiant Académique de l'adresse à faire suivre.

#### Authentification

sécurité)

Identifiant de la messagerie académique Mot de Passe de messagerie ou Passcode OTP (Code PIN + clé de

agerie

Valider

pial.brenouille

۲

#### Informations importantes

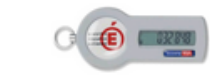

- Vous disposez d'une clé de sécurité (OTP), nous vous conseillons fortement de l'utiliser pour vous authentifier.
- Vous ne disposez pas d'une clé de sécurité (OTP) et vous devez accéder à une ressource la nécessitant, faites en la demande auprès de votre chef d'établissement.

## **REDIRIGER LES MAILS**

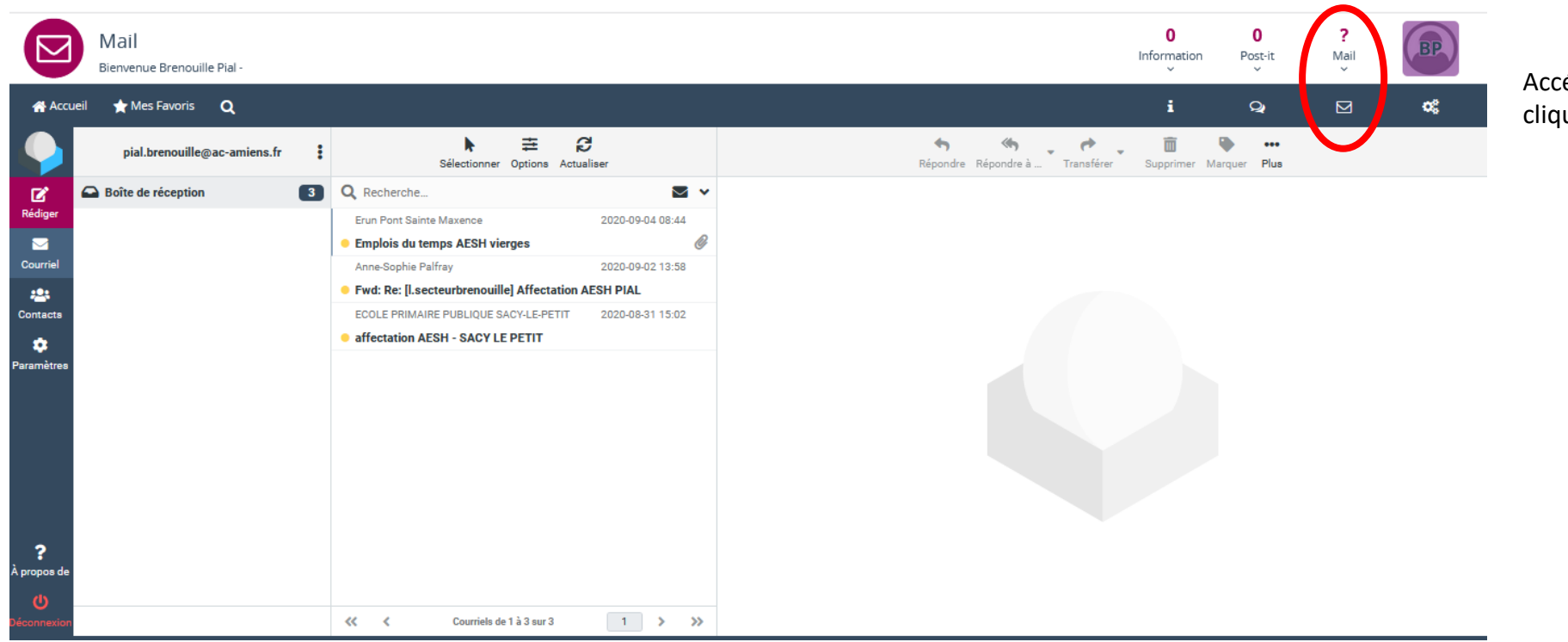

Accédez au service Webmail en cliquant sur l'Enveloppe.

## **REDIRIGER LES MAILS**

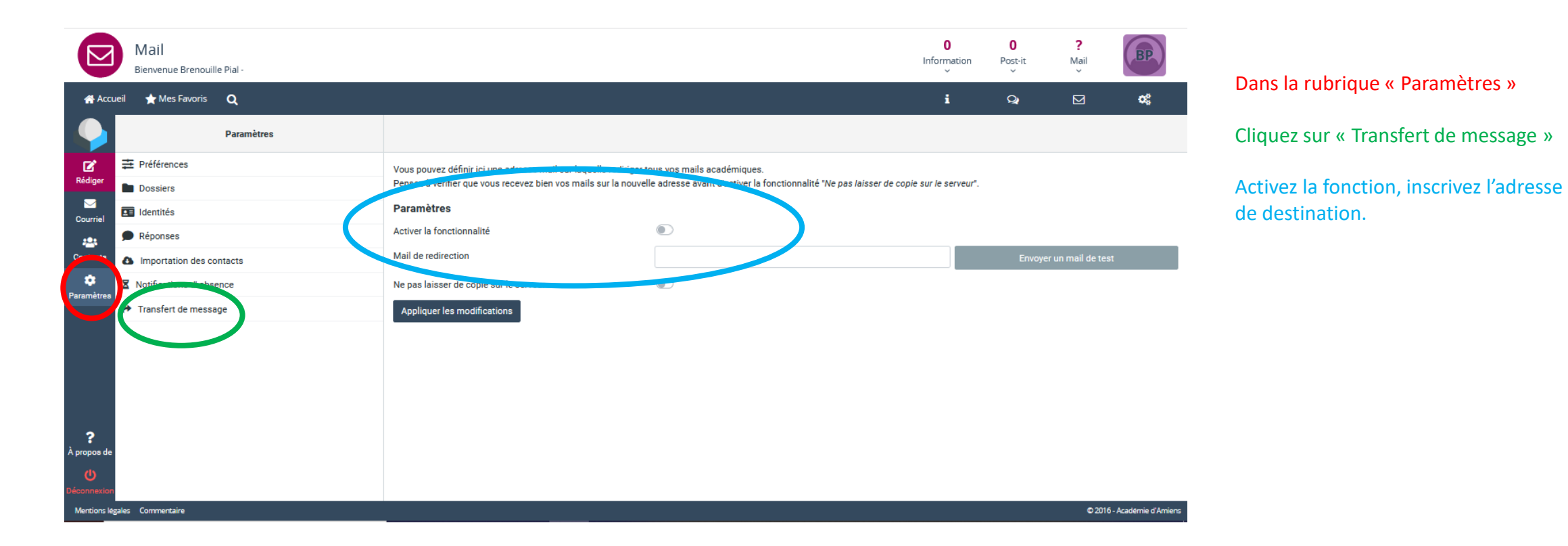